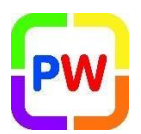

#### Installing a Certificate to a PC or Laptop

Please follow the instructions below in order to install a certificate onto a PC or laptop in school.

#### **Instructions:**

- 1. Go to www.primaryworld.co.uk/rise
- 2. Right click on the certificate you require download and select 'Save Link As' (save to a location on your device)
- 3. Go to the location where you have saved the Certificate and Double click on this. Here you will start the installation process.
- 4. On the pop-up box, click 'Install Certificate'.

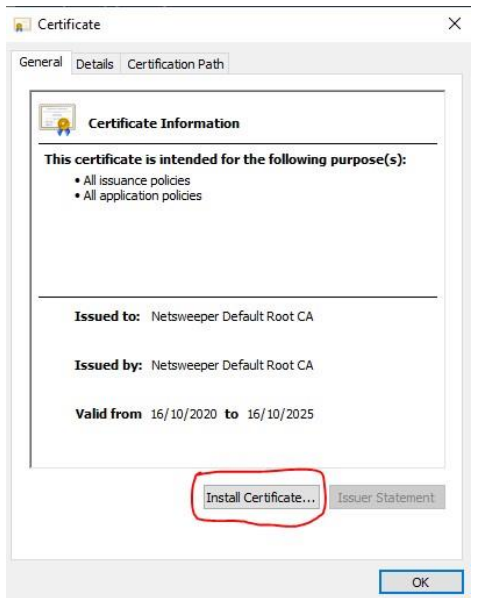

5. On the new pop up window, change the selection to 'Local machine' and then press 'Next'.

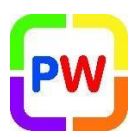

🗧 🐉 Certificate Import Wizard

| This wizard helps you copy c<br>lists from your disk to a certi                                 | ertificates, certificate t<br>icate store.                                      | rust lists, and certificate revocation                                                               |
|-------------------------------------------------------------------------------------------------|---------------------------------------------------------------------------------|----------------------------------------------------------------------------------------------------|
| A certificate, which is issued<br>and contains information use<br>connections. A certificate st | by a certification autho<br>d to protect data or to<br>ore is the system area v | ority, is a confirmation of your identit<br>establish secure network<br>where certificates are kept. |
| Store Location                                                                                  |                                                                                 |                                                                                                    |
| O Current User                                                                                  |                                                                                 |                                                                                                    |
| Local Machine                                                                                   |                                                                                 |                                                                                                    |
| To continue, click Next                                                                         |                                                                                 |                                                                                                    |
| ro contracty cick next                                                                          |                                                                                 |                                                                                                    |
|                                                                                                 |                                                                                 |                                                                                                    |
|                                                                                                 |                                                                                 |                                                                                                    |

- 6. If you are prompted for a username and password please consult the school's IT support personnel. If this is your laptop enter the local username and password.
- 7. On the next pop up box, change the selection to 'Place all certificates in the following store'. Then choose 'Browse'.

| ates are kept.                     |
|------------------------------------|
|                                    |
| ore, or you can specify a location |
| and an the time of contification   |
| ased on the type of certificate    |
|                                    |
| Browse.                            |
|                                    |
|                                    |
|                                    |
|                                    |
|                                    |
|                                    |

8. On the additional window that appears, tick the small box at the bottom 'Show all physical stores' (1). Scroll all the way to the top, and double click on 'Trusted Root

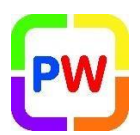

Certification Authorities' then click on 'Registry' so it is highlighted (2), when both of these are done, then select 'OK' (3).

|            |                         | _ |
|------------|-------------------------|---|
| Registry   | rtification Authorities | ^ |
|            |                         | 1 |
| Enterprise |                         |   |
| Smart Card | >                       | × |

9. You will now return to the box you have seen before, but now your details will be filled in (as highlighted below). Press 'Next'.

| Certificate Sto        | e                  |                 |                  |               |                      |
|------------------------|--------------------|-----------------|------------------|---------------|----------------------|
| Certificate            | stores are syste   | em areas whe    | re certificates  | are kept.     |                      |
| Windows<br>the certifi | an automatically   | v select a cert | ificate store, o | or you can sp | ecify a location for |
|                        | omatically select  | the certificat  | e store based    | on the type   | of certificate       |
| • Place                | e all certificates | in the followir | ng store         |               |                      |
| Cer                    | tificate store:    |                 |                  |               |                      |
| T                      | usted Root Certi   | ification Auth  | orities Registr  | Y             | Browse               |
|                        |                    |                 |                  |               |                      |
|                        |                    |                 |                  |               |                      |
|                        |                    |                 |                  |               |                      |
|                        |                    |                 |                  |               |                      |
|                        |                    |                 |                  |               |                      |
|                        |                    |                 |                  |               |                      |
|                        |                    |                 |                  |               |                      |

10. On the box that appears, press 'finish'.

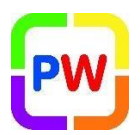

🗧 🐓 Certificate Import Wizard

#### **Completing the Certificate Import Wizard**

The certificate will be imported after you click Finish.

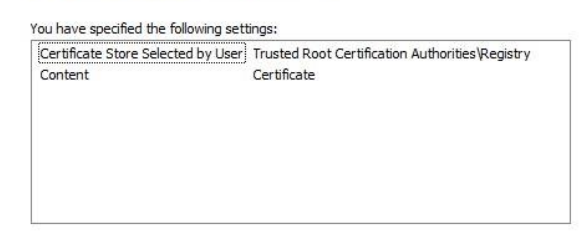

| <u><u> </u></u> | Cancel |
|-----------------|--------|

11. You will see a final pop up that says 'Your import was successful'.

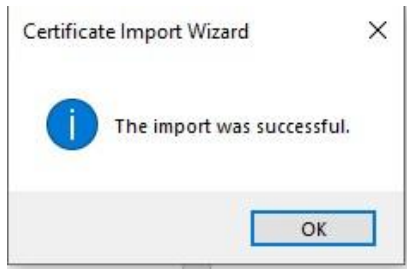

- 12. If any other boxes appear, please close these as you have installed the certificate already.
- 13. Close all internet tabs and then re-open them. Now you will be able to access the internet without the certificate error appearing.

For support, please email <u>help@primaryworld.com</u> or call helpdesk on **0116 261 3211**